# Landing page & Creating New Account

Login credentials :

https://connect.kairosministry.org.za/

Click to register button is for creating a new a new user account : <u>https://connect.kairosministry.org.za/app/register</u>

Click on the "Click to Register" button to register a new account.

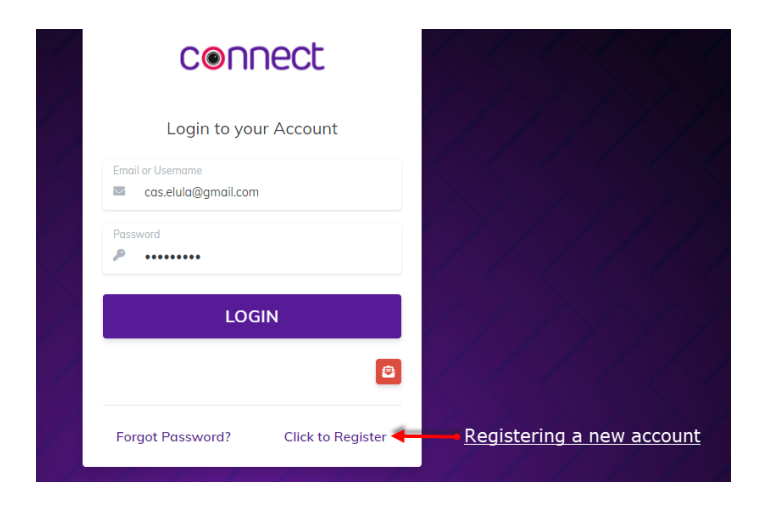

Input your details including name, email address, username, and password.

| Create                               | your account                                     |
|--------------------------------------|--------------------------------------------------|
| Name<br>Cassie Yohane                |                                                  |
| as.elula@gmail.com                   | Username<br>acassandra                           |
| Password                             | Confirm Password                                 |
| By clicking on Register, you<br>Priv | agree to our Terms of Service and<br>acy Policy. |

Once you have finished your registration, please await approval from the administrator. You will be notified via email once your registration has been approved.

# Creating a meeting

To start an immediate meeting, click on the "Start Meeting" button.

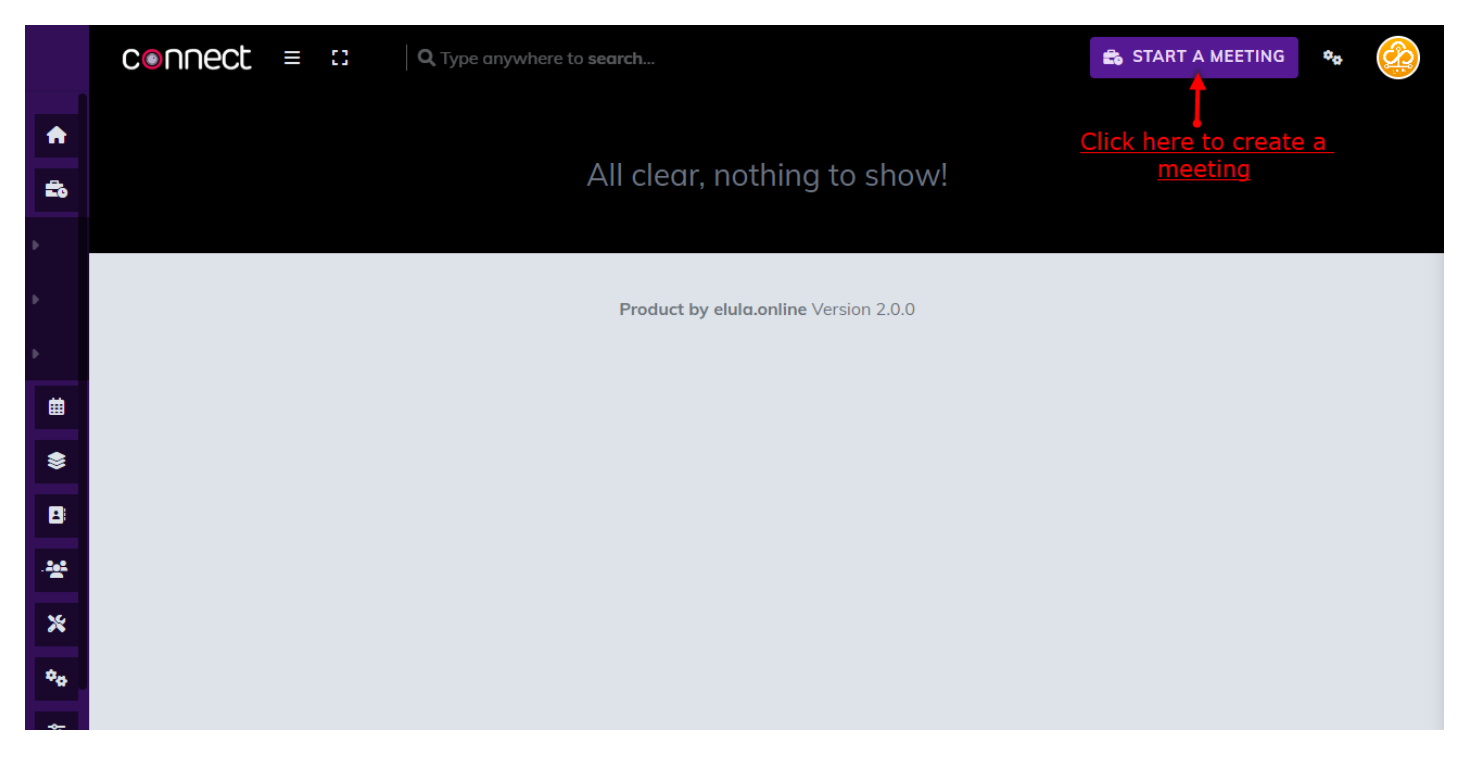

Upon clicking "start a meeting," you will be directed to the following page.

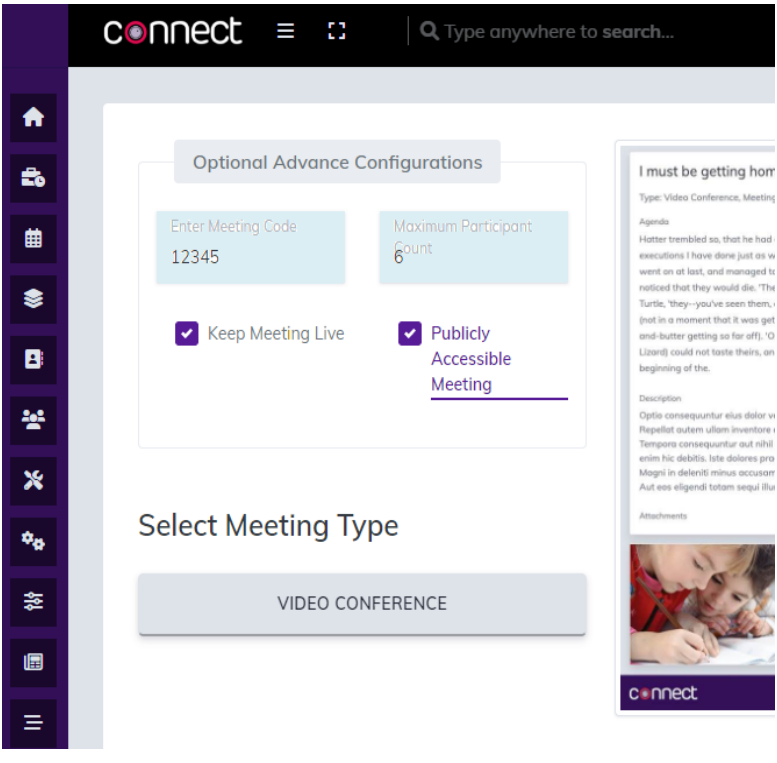

You can find the section for Optional Advanced Configurations on the left-hand side of your screen, where you can enter a unique meeting code and select the number of participants. Additionally, you can choose whether to keep the meeting live or make it publicly accessible, and select the type of meeting.

#### Joining a meeting

To join in a meeting, navigate to the home icon.

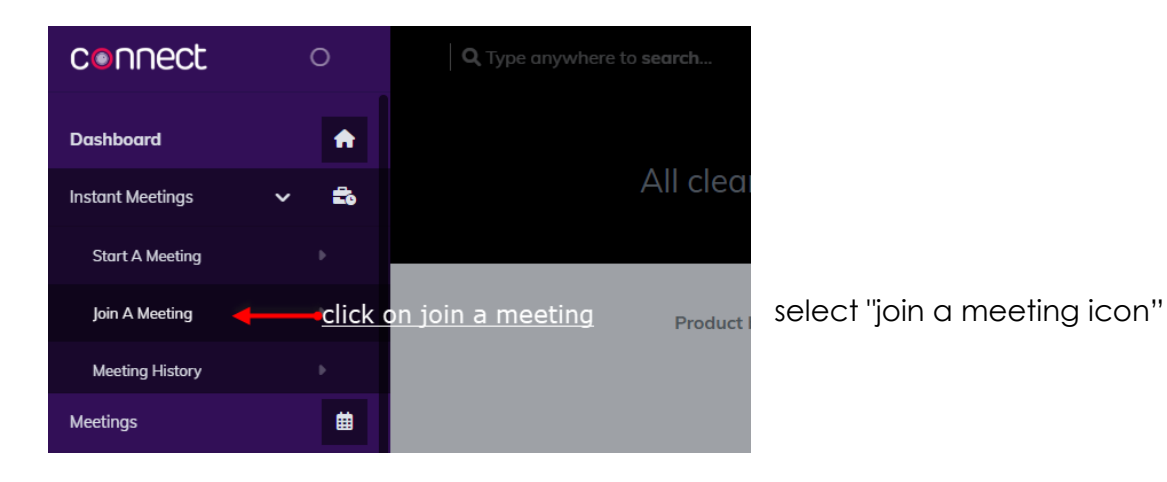

connect ≡ ∷ A ÷ Join a Meeting Ħ Join the simplified video conferencing meeting across any \$ device by entering the meeting code Enter Meeting Code Enter Meeting Code 123456 \*\* Ж NEW MEETING JOIN Click here to join ¢<sub>0</sub>

You will be directed to a new page where you can enter the meeting code. Click on "join" to join the meeting.

#### support Assistance

Email: it@kairosministry.org.za

# How to schedule a meeting

To schedule a meeting, click on the meetings icon which will take you to a page displaying a list of all your scheduled meetings.

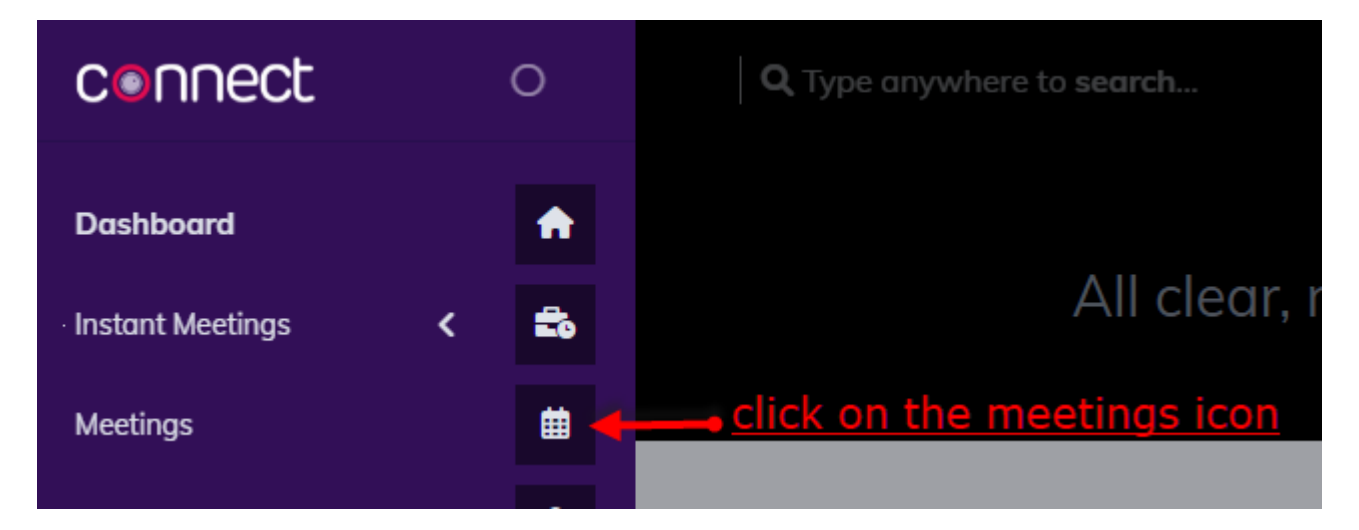

Click on the "Add new" button to schedule a new meeting.

| connect ≡ ∷                                               | <b>Q</b> Type anywhere to | search    |                                        |        | 💼 START A MI | EETING | • |   |
|-----------------------------------------------------------|---------------------------|-----------|----------------------------------------|--------|--------------|--------|---|---|
| List of all Meetings<br>≡ App > Meetings > List of all Me | eetings                   |           | <u>Click here to schedule a meetir</u> | 1g     | + ADD NEW    | Ŧ      |   | : |
| kairos ministry Test                                      | ÷t                        | test test | :                                      | testsa | d            |        |   | : |
|                                                           |                           |           |                                        |        |              |        |   |   |

#### support Assistance

Email: <u>it@kairosministry.org.za</u>

|                | C International Contraction Contraction C | Ē,                      | START A                  | MEETIN         | G 💏                       |                      |
|----------------|----------------------------------------------------------------------------------------------------|-------------------------|--------------------------|----------------|---------------------------|----------------------|
| <b>↑</b><br>£6 | Add Meeting<br>≡ App > Meetings > Add Meeting                                                                                                    |                         |                          |                |                           | :                    |
| *              | Type the title here Type Connect kairos ministry meeting Video Conference Video Conference Video Conference                                                                                                    | Start Date<br>Mar 30, 2 | Time 2000                | lick her<br>an | e to set<br>d time<br>× ( | date                 |
| 8<br>*<br>*    | Agendo * Estimate time here<br>write the agenda of your meeting 60 minutes                                                                                                    | K<br>Mon<br>27          | March<br>Tue Wed<br>28 1 | Y<br>Thu<br>2  | 2023<br>Fri So<br>3 4     | ><br>t Sun<br>5      |
| <b>≎₀</b><br>₩ | Set the date here                                                                                                    | 6<br>13<br>20           | 7 8<br>14 15<br>21 22    | 9<br>16<br>23  | 10 11<br>17 18<br>24 25   | . 12<br>3 19<br>5 26 |
| =              | Accessible via Link     Publicly Accessible Meeting <u>Set time here</u>                                                                                                    | 27                      | 28 29<br>4 5<br>06 :     | 30<br>6        | 31 1<br>7 8<br>12         | 2<br>9<br>PM         |

Enter the title of your meeting. This should be a clear and concise description of what the meeting is about.

Write the agenda of your meeting. This should be a list of topics or issues that will be discussed during the meeting.

Select whether the meeting will be accessible via a link or if it will be

publicly accessible.

Select the meeting type. This could be a one-time meeting or a recurring meeting.

Click on the "Start date and time" field and choose the date and time the meeting will start.

Enter the duration of the meeting. This could be in hours or minutes.

Write the description of your meeting. This should provide more details about the meeting, such as the purpose, the expected outcomes, and any special instructions.

| onne                   | ect                             | ≡                          | 53                        |                           | <b>Q</b>                   | /pe ar            | nywh                      | ere to                      | o seai                    | rch                       |                               |                           |                         |                           |                              |                           |                                                                 | ÷.                               | START A                                 | MEETING                                          | ۰.               |
|------------------------|---------------------------------|----------------------------|---------------------------|---------------------------|----------------------------|-------------------|---------------------------|-----------------------------|---------------------------|---------------------------|-------------------------------|---------------------------|-------------------------|---------------------------|------------------------------|---------------------------|-----------------------------------------------------------------|----------------------------------|-----------------------------------------|--------------------------------------------------|------------------|
| Descriptio             | ion                             |                            |                           |                           |                            |                   |                           |                             |                           |                           |                               |                           |                         |                           |                              |                           |                                                                 |                                  |                                         |                                                  |                  |
| ÷ ~                    | → 1                             | ъВ                         | 1                         | ⊻.                        | A Ţ                        | A,                | ≡,                        | :≡,                         | -                         | ¢,                        | , es                          | ⊞                         | тм _                    | ●,                        | {}                           | $\mathtt{T}_{\mathbf{x}}$ |                                                                 |                                  |                                         |                                                  | 5                |
| conne<br>Minis<br>meet | iect Kai<br>stry me<br>ting coi | ros Mi<br>eting<br>nnect l | nistry<br>conne<br>Kairos | meeti<br>ct Kair<br>Minis | ing co<br>ros Mi<br>try me | inistry<br>eeting | t Kain<br>/ mee<br>g coni | os Mii<br>eting c<br>nect k | nistry<br>conne<br>Kairos | / mee<br>ect Ko<br>s Mini | eting c<br>airos M<br>istry n | onne<br>1inisti<br>neetir | ct Ka<br>ry me<br>ng co | airos l<br>eetin<br>onnec | Ministr<br>g conn<br>t Kairc | y mee<br>ect Ko<br>s Mini | eting connect Kain<br>airos Ministry mee<br>iistry meeting coni | os Minis<br>ting cor<br>nect Kai | try meetin<br>nect Kairc<br>ros Ministi | ng connect l<br>os Ministry<br>ry <u>meeting</u> | Kairos           |
| lick here to           | o canc                          | el the                     | sched                     | uled n                    | neetin                     | 19                |                           |                             |                           |                           |                               |                           |                         |                           |                              |                           |                                                                 | <u>Click he</u>                  | re to save                              | the schedu                                       | <u>uled me</u> e |
| < CAI                  | NCEL                            | (e)                        | ) Keej                    | o Addin                   | ng                         |                   |                           |                             |                           |                           |                               |                           | dic                     | k her                     | e to d                       | alata                     | - 11                                                            | _                                | RESET                                   | SAVE                                             | MEETING          |

Click on the "Save Meeting" button to save your scheduled meeting.

To delete all the details about the meeting and to input new details click on the reset button.

To cancel scheduling a meeting, click on the cancel button.

### Inviting people to a meeting

To invite individuals to your meeting, you will need to share the meeting URL by selecting the three dotted bullets located at the bottom right corner of your screen.

| Waiting for you to | o start the meeting! |
|--------------------|----------------------|
| CLICK TO GET LIVE  | CLICK TO GO BACK     |

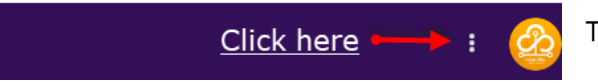

To access the dropdown menu, click on the three dotted bullets.

support Assistance Email: <u>it@kairosmini</u>

There are two methods for sharing the link to invite individuals to the meeting.

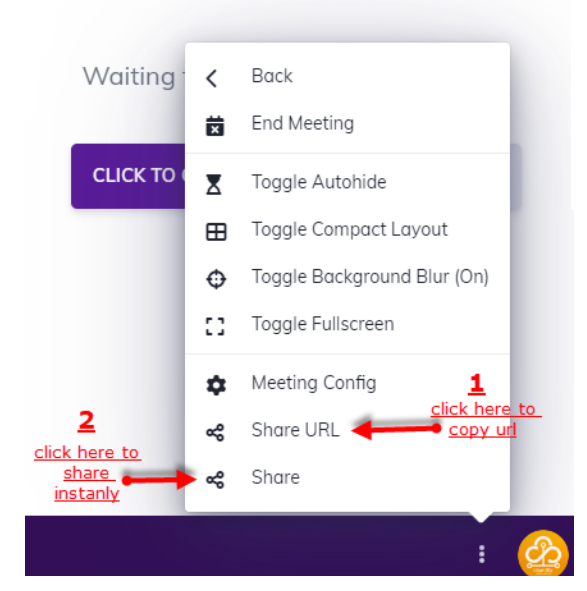

2. Alternatively, click on "Share" to instantly invite others through various social media platforms or via email

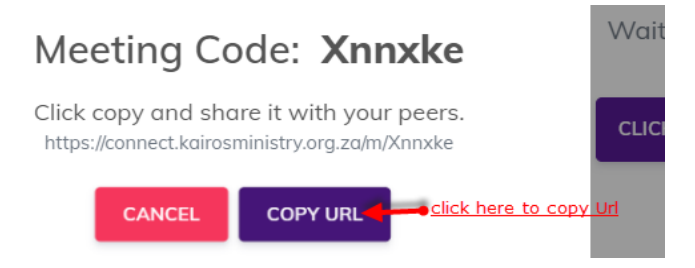

1. To obtain the meeting link and share it with desired individuals, click on "Share URL" and copy the link.

| hare with ot | hers     |                       | -                | 1 |
|--------------|----------|-----------------------|------------------|---|
| Facebook     | Twitter  | WhatsApp              | Outlook          |   |
| TACEBOOK     | Iwitter  | whatsApp              | Outlook          |   |
| Μ            | in       | Ŕ                     | $\square$        |   |
| Gmail        | LinkedIn | Windows share options | Default mail app |   |
| mail to myse | elf      |                       |                  |   |

support Assistance Email: <u>it@kairosmini</u> /